# **TAMBAH PTK BARU**

Kementerian

endidikan dar Sebudayaan

vervalptk.data.kemdikbud.go.id/tambahptk/

PUSAT DATA DAN TEKNOLOGI INFORMASI SEKRETARIAT JENDERAL KEMENTERIAN PENDIDIKAN DAN KEBUDAYAAN

2020

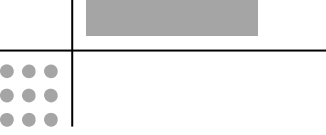

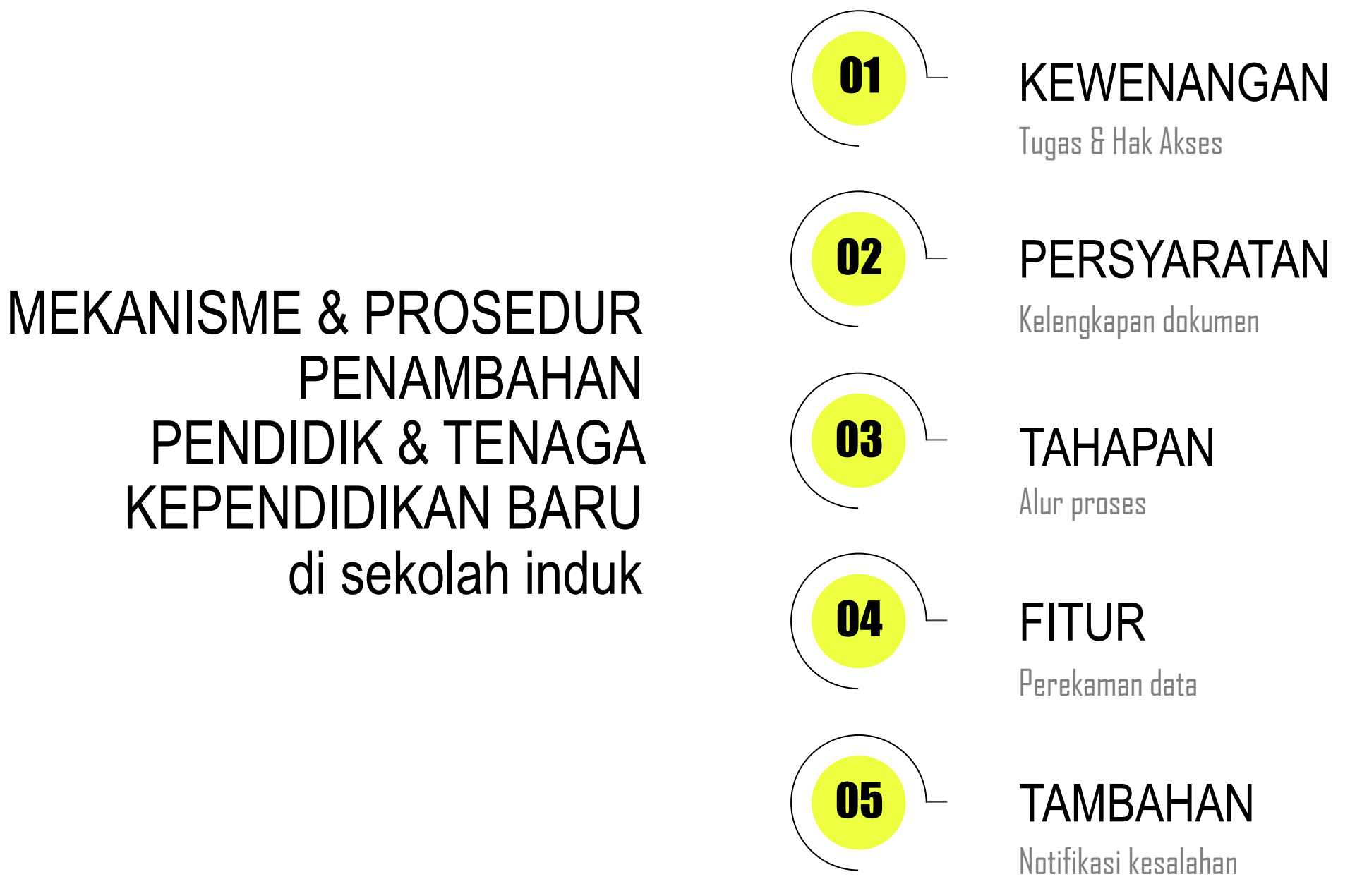

# **PENDIDIK & TENAGA KEPENDIDIKAN BARU**

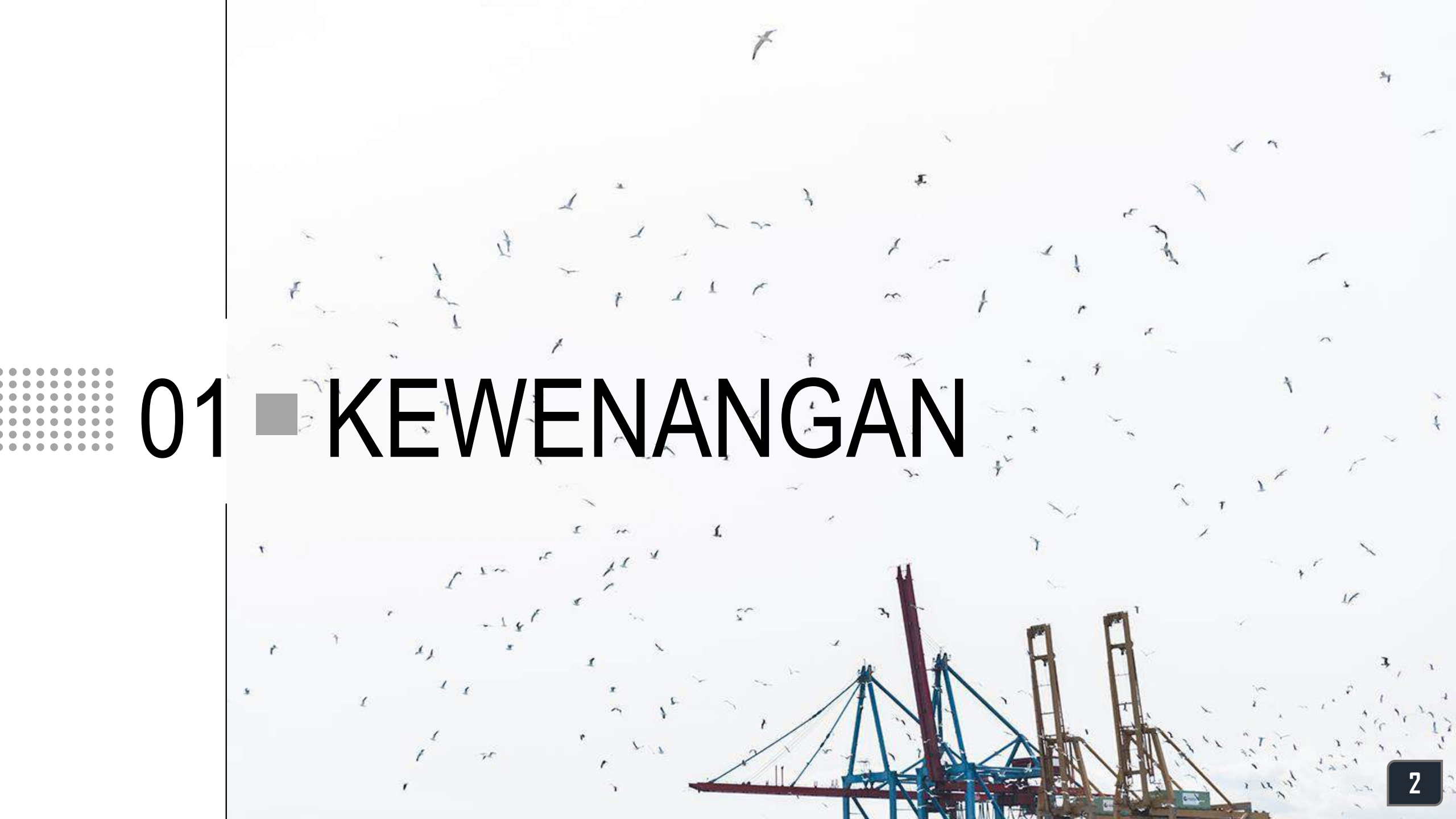

### **KEWENANGAN** TUGAS & TANGGUNG JAWAB PENGELOLA DATA

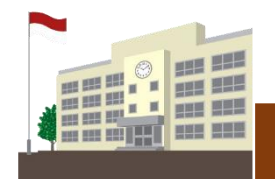

- SATUAN PENDIDIKAN
- Menyiapkan dokumen persyaratan untuk proses tambah PTK Baru ke dinas pendidikan/yayasan pendidikan;
- Menarik data PTK Baru dari Manajemen Dapodik melalui proses sinkronisasi pada aplikasi Dapodik;
- Merekam data rinci PTK Baru melalui aplikasi Dapodik; dan
- Mengirimkan data rinci PTK Baru ke Pusat melalui proses sinkronisasi pada aplikasi Dapodik.

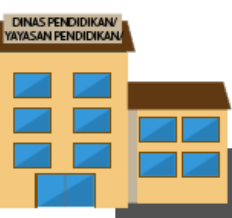

/PROVINSI

DINAS PENDIDIKAN KAB/KOTA

- Melakukan verifikasi data YAYASAN PENDIDIKAN dan validasi dokumen persyaratan Tambah PTK Baru dari satuan pendidikan;
  - Merekam data PTK baru pada laman Pengelolaan Data PTK Baru, meliputi data: Identitas, Domisili, Kepegawaian, dan
  - Penugasan; dan
  - *Memberikan persetujuan* atas pengajuan penambahan PTK Ba<u>ru dari</u> sekolah-sekolah dibawah binaan Yayasan Pendidikan (Khusus Dinas Pendidikan).

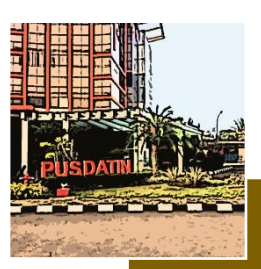

- PUSDATIN KEMENDIKBUD
- Memadankan NIK ke *database* Arsip PTK Kemdikbud:
- Memastikan bahwa PTK Baru yang ditambahkan belum terekam pada database arsip PTK.
- Memadankan identitas PTK Baru dengan data Dukcapil berdasarkan NIK;
- Menyediakan referensi • daftar PTK Baru; dan
- Mengalirkan data PTK-PTK Baru ke Manajemen Dapodik.

# LAMAN & HAK AKSES

- Laman Pengelolaan Data PTK Baru diakses melalui vervalptk.data.kemdikbud.go.id/tambahptk/
- Hak akses untuk tambah PTK Baru diperoleh dari keanggotan di laman Jaringan Pengelola Data Pendidikan & Kebudayaan (SDM) Pusdatin, dengan:
  - ✓ penugasan sebagai **Operator GTK** bagi Dinas Pendidikan; dan
  - ✓ penugasan sebagai **Operator Yayasan** bagi Yayasan Pendidikan.

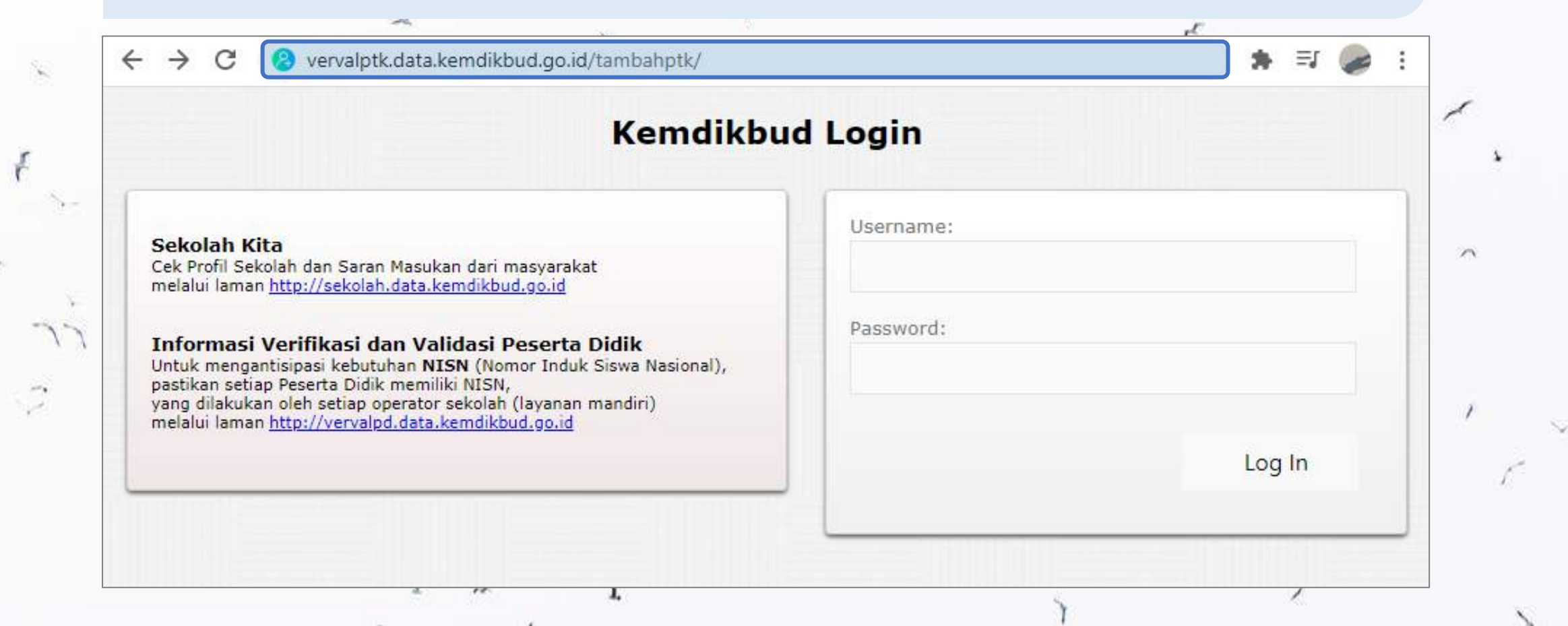

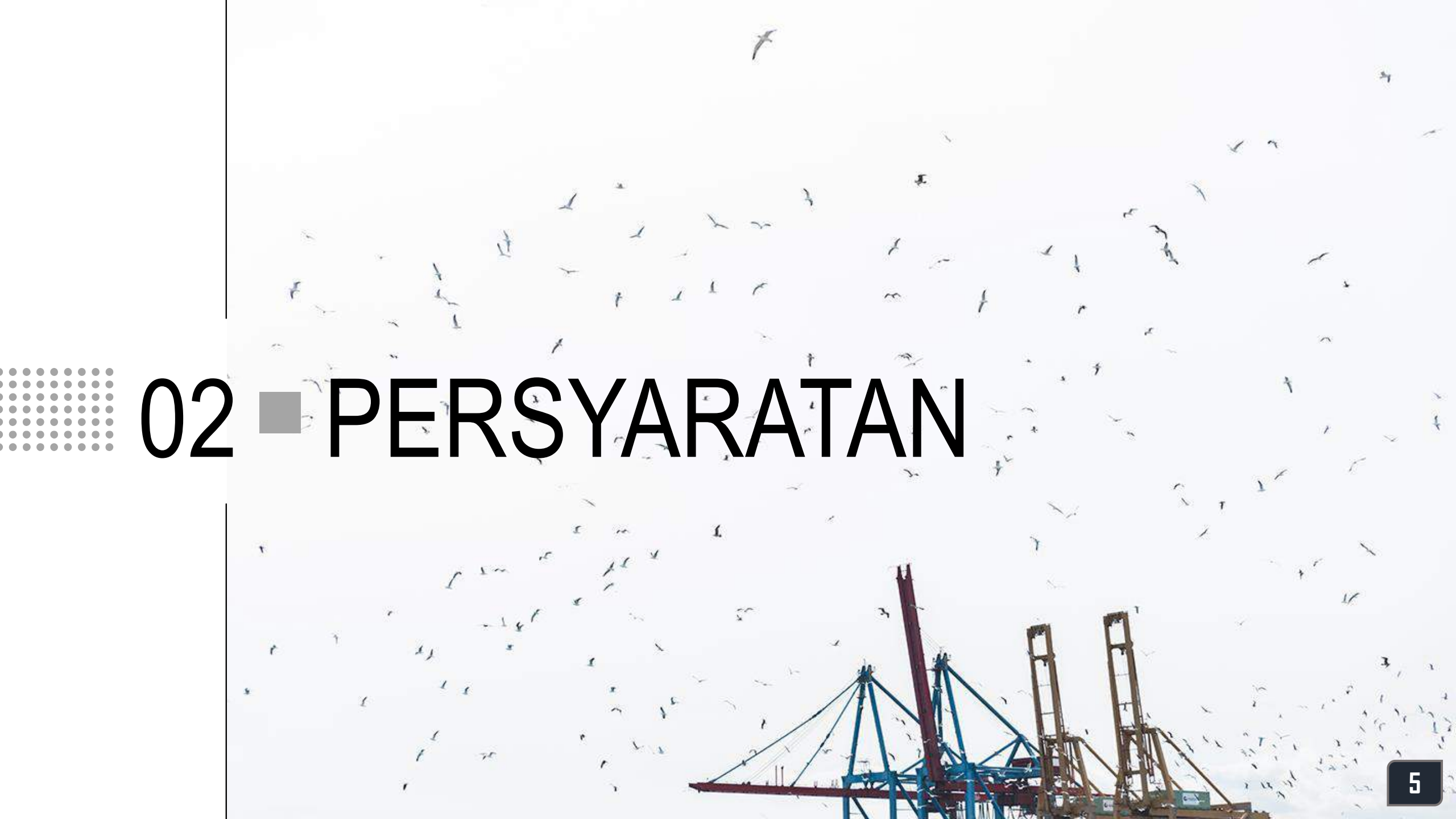

- 1. Kartu Keluarga (KK);
- 2. Kartu Tanda Penduduk (KTP);
- 3. Surat Keterangan Domisili dari kantor kependudukan setempat;
- 4. Surat Keputusan (SK) Pengangkatan:
  - a. bagi PTK berstatus CPNS/PNS, berupa SK pengangkatan sebagai CPNS/PNS yang ditetapkan oleh Pejabat Pembina Kepegawaian terkait;
  - bagi PTK berstatus pegawai tidak tetap dan mengampu di sekolah negeri, berupa SK pengangkatan atau Surat Perjanjian Kerja yang ditetapkan oleh Pejabat Pembina Kepegawaian terkait;
  - c. bagi PTK yang mengampu di sekolah swasta, berupa SK pengangkatan atau Surat Perjanjian Kerja yang ditetapkan oleh Ketua Yayasan Pendidikan;
- 5. Surat Keputusan (SK) Penugasan di satuan pendidikan yang ditetapkan oleh Kepala Satuan Pendidikan;
- 6. Sertifikat Lisensi Kepala Sekolah (Opsional).

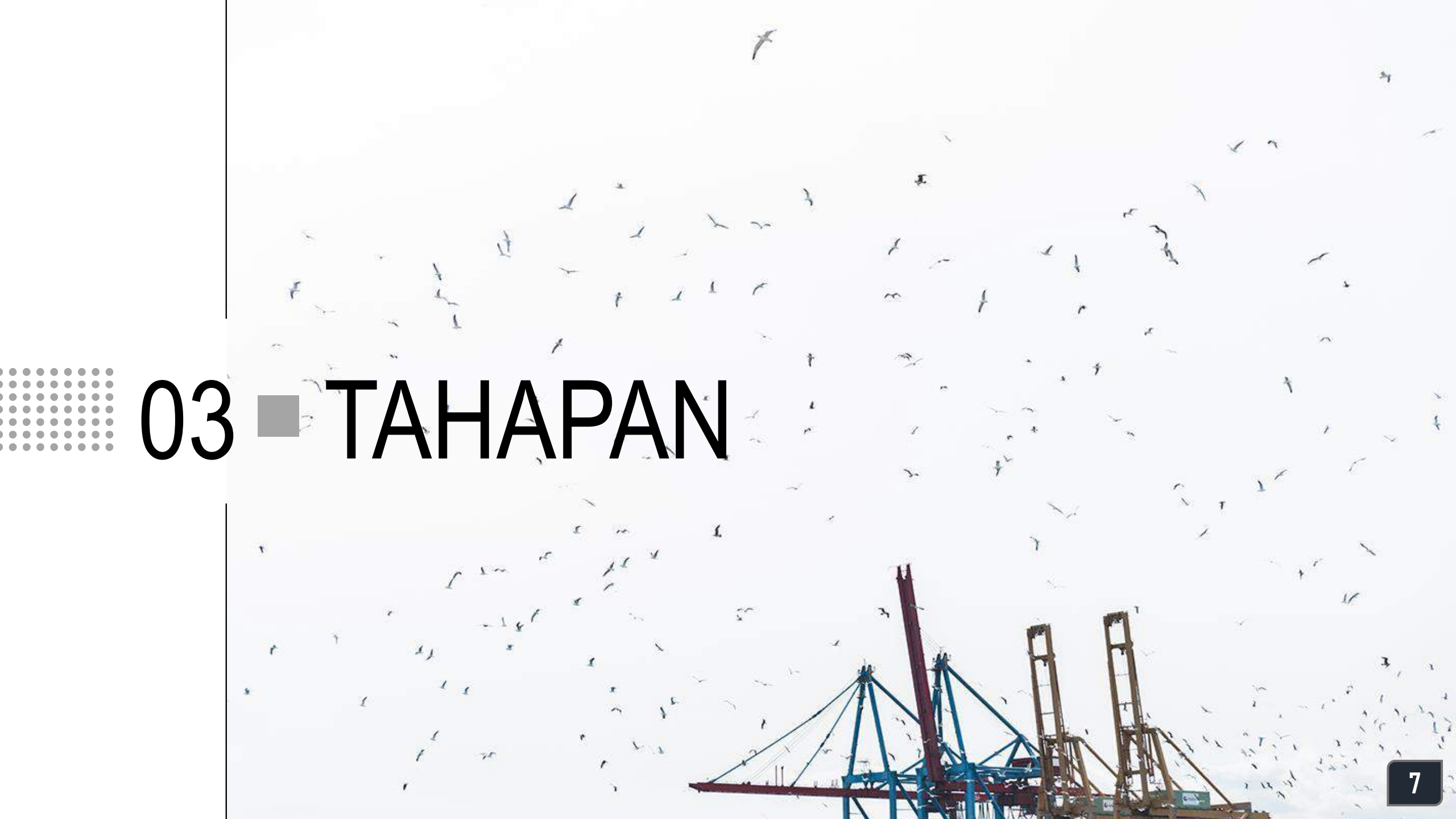

# ALUR TAMBAH PTK BARU (SEKOLAH NEGERI)

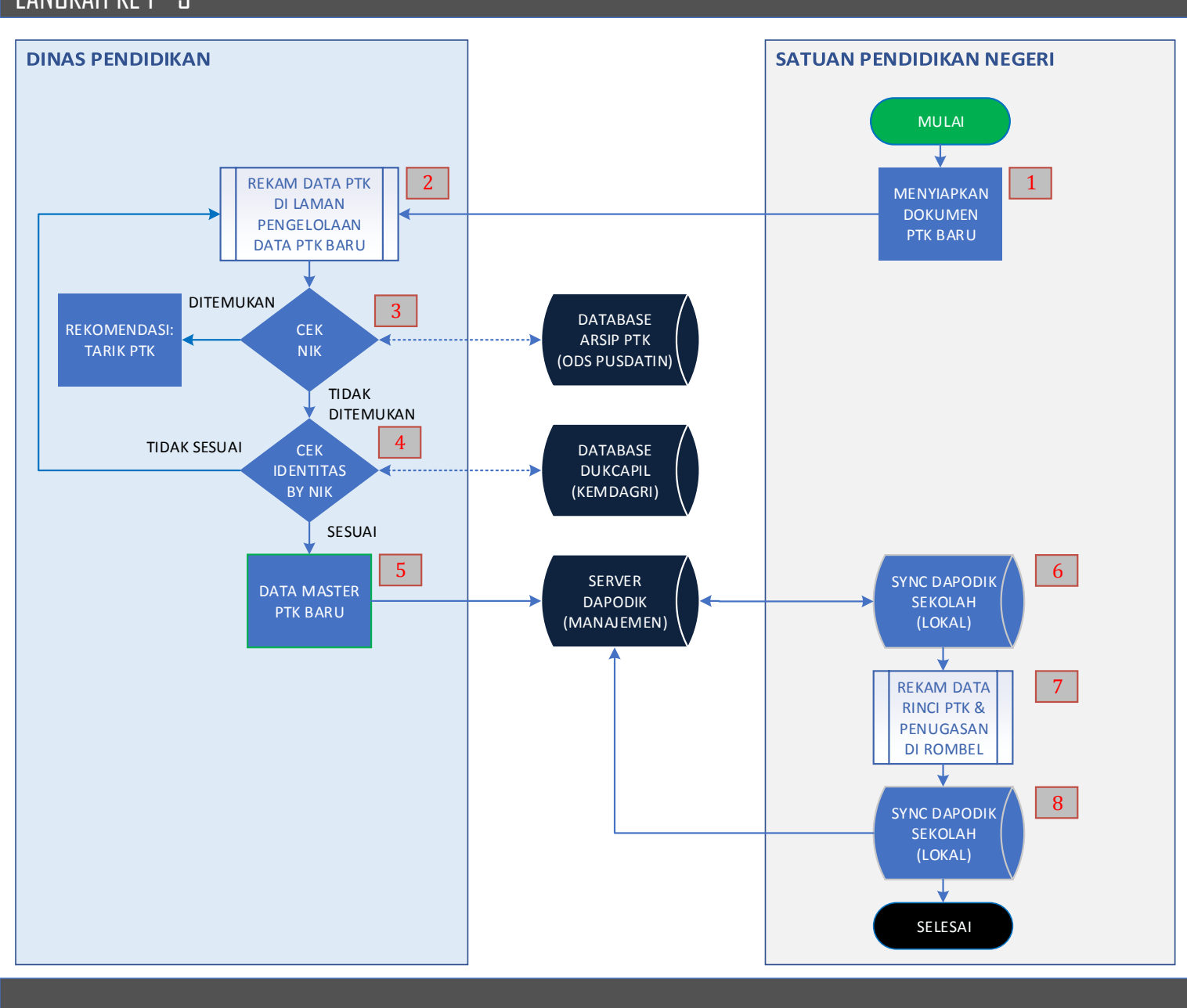

- 1. Satuan pendidikan menyiapkan dan menyerahkan dokumen persyaratan untuk proses tambah PTK Baru ke Dinas Pendidikan Kab/Kota/Provinsi terkait.
- 2. Operator Dinas Pendidikan Kab/Kota/Provinsi merekam data PTK Baru melalui **laman Pengelolaan Data PTK Baru**, meliputi data:
  - a. Identitas
  - b. Domisili
  - c. Kepegawaian
  - d. Penugasan
- 3. Nomor Induk Kependudukan (NIK) PTK Baru dipadankan secara otomatis ke *database* Arsip PTK Kementerian Pendidikan dan Kebudayaan (ODS Pusdatin).
  - Jika NIK PTK Baru <u>ditemukan/pernah terekam</u> di *database* Arsip PTK, maka pengajuan tambah PTK baru secara otomatis akan ditolak oleh sistem di aplikasi. Operator dinas pendidikan dapat menginformasikan kepada satuan pendidikan untuk melakukan proses **Tarik PTK** di Manajemen Dapodik.
  - Jika NIK PTK Baru <u>tidak ditemukan/belum pernah</u> <u>terekam</u> di *database* Arsip PTK, selanjutnya NIK dan identitas PTK Baru dipadankan ke *database* Dinas Kependudukan dan Pencatatan Sipil Kementerian Dalam Negeri (**Dukcapil, Kemdagri**).

# ALUR TAMBAH PTK BARU (SEKOLAH NEGERI)

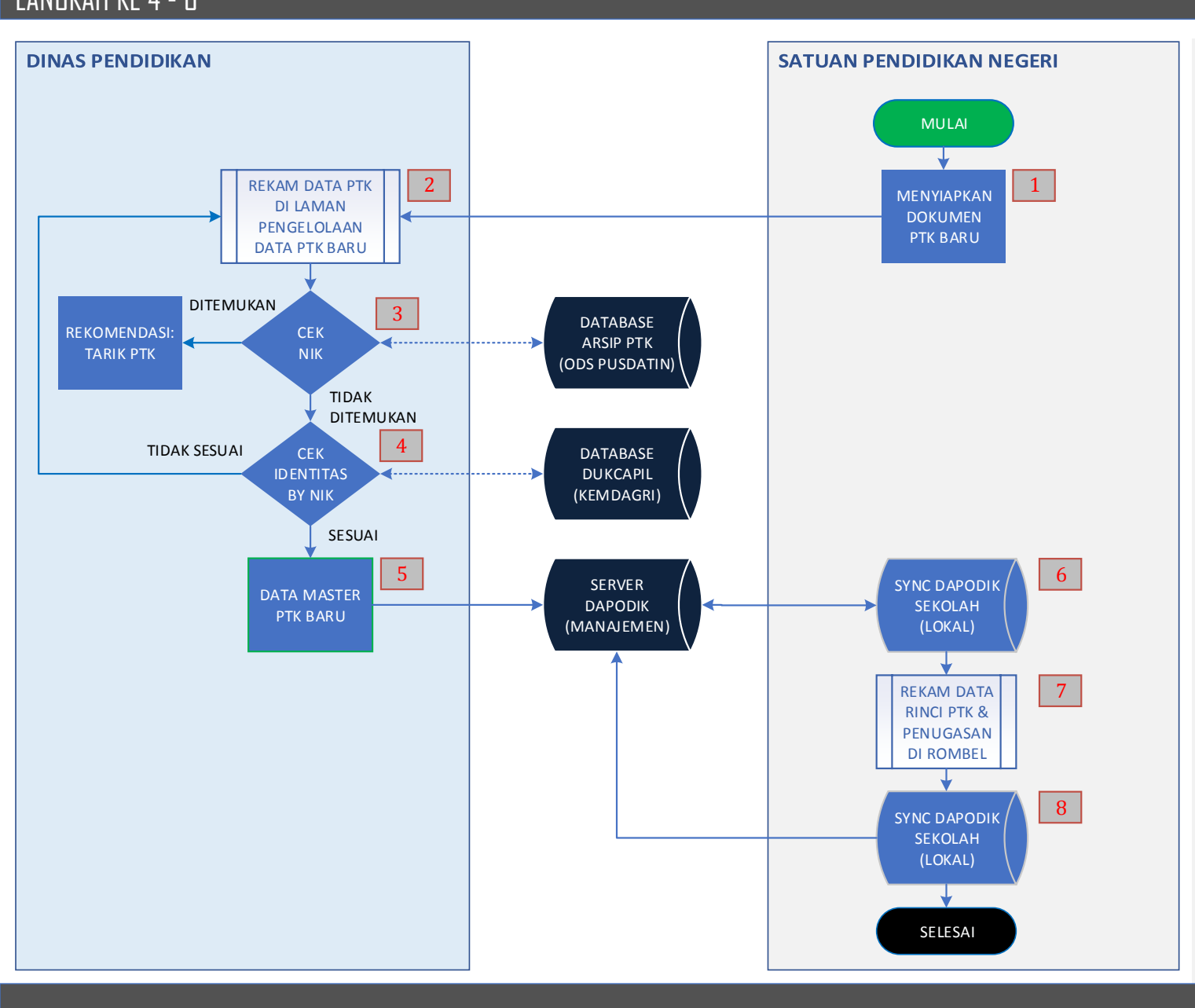

- 4. NIK dan identitas PTK Baru selanjutnya dipadankan secara otomatis ke *database* Dukcapil Kemdagri.
  - Jika NIK dan identitas PTK Baru hasil perekaman tidak sesuai dengan identitas PTK di database
     Dukcapil, maka proses tambah PTK Baru tidak bisa dilanjutkan. Operator dinas pendidikan harus memastikan ulang kebenaran NIK dan data-data identitas yang direkam, dengan mengacu pada dokumen kependudukan atas PTK yang bersangkutan.
  - Jika NIK dan identitas PTK Baru hasil perekaman <u>sesuai</u> dengan identitas PTK di *database* Dukcapil, maka pengajuan PTK Baru dapat dilanjutkan dan disimpan ke dalam daftar **Data Master PTK Baru** dan secara otomatis menjadi Arsip PTK Kemdikbud.
- 5. Data PTK-PTK Baru pada Data Master PTK Baru selanjutnya dikirimkan ke *server* Dapodik pusat (Manajemen Dapodik) secara otomatis dan periodik.
- 6. Operator satuan pendidikan melakukan sinkronisasi pada aplikasi Dapodik satuan pendidikan untuk menarik data PTK baru dari *server* Dapodik pusat.
- 7. Operator satuan pendidikan merekam data-data rinci dan penugasan PTK Baru di rombongan belajar dengan lengkap.
- 8. Operator satuan pendidikan selanjutnya melakukan proses sinkronisasi pada aplikasi Dapodik satuan pendidikan untuk mengirimkan hasil perekaman data-data rinci dan penugasan PTK Baru ke *server* Dapodik pusat.

#### ALUR TAMBAH PTK BARU (SEKOLAH SWASTA) LANGKAH KE 1 - 3

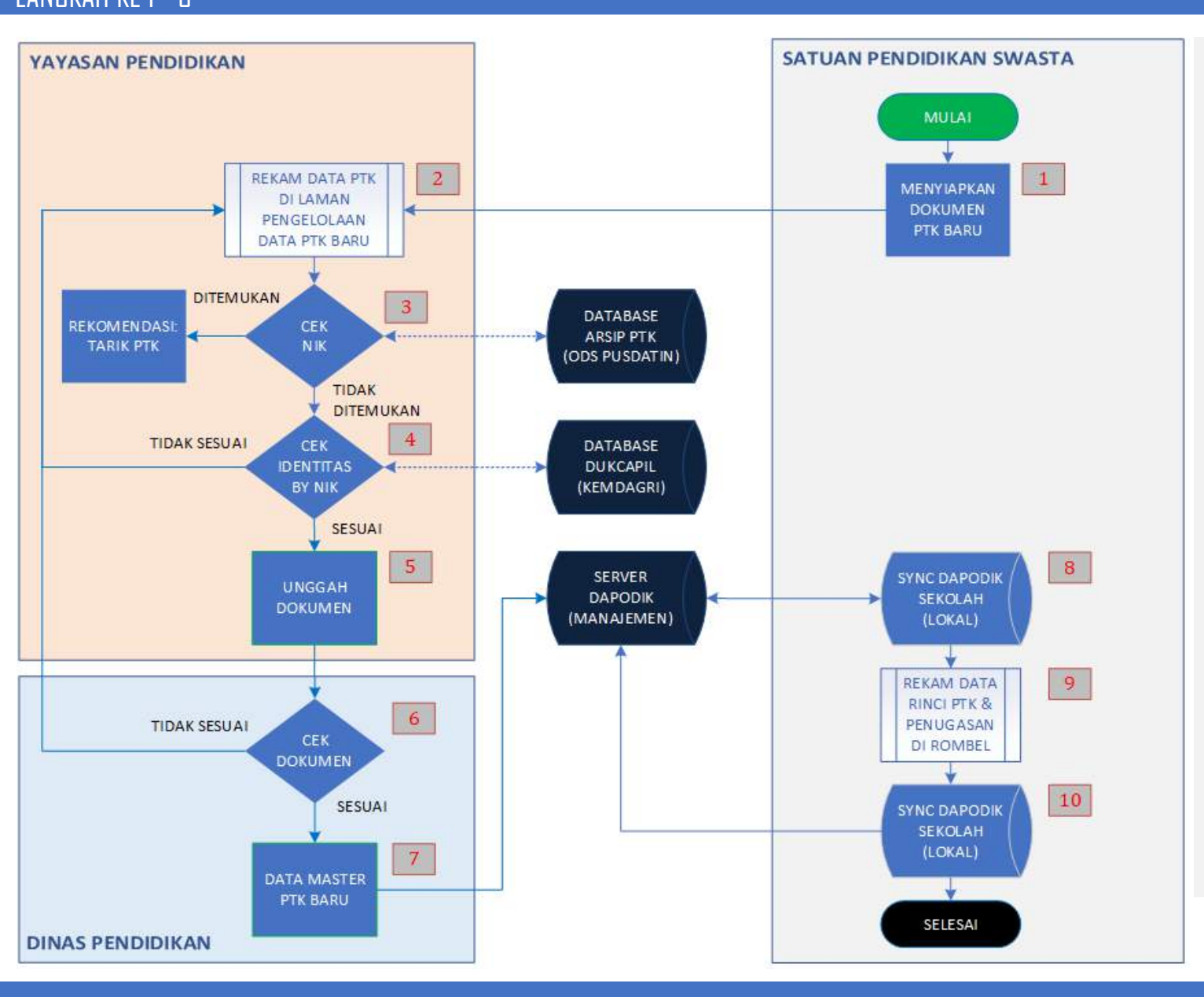

- 1. Satuan pendidikan menyiapkan dan menyerahkan dokumen persyaratan untuk proses tambah PTK Baru ke Yayasan Pendidikan terkait.
- 2. Operator Yayasan Pendidikan merekam data PTK Baru melalui **laman Pengelolaan Data PTK Baru**, meliputi data:
  - a. Identitas
  - b. Domisili
  - c. Kepegawaian
  - d. Penugasan
- 3. Nomor Induk Kependudukan (NIK) PTK Baru dipadankan secara otomatis ke *database* Arsip PTK Kementerian Pendidikan Kebudayaan (ODS Pusdatin).
  - Jika NIK PTK Baru <u>ditemukan/pernah terekam</u> di *database* Arsip PTK, maka pengajuan tambah PTK baru secara otomatis akan ditolak oleh sistem di aplikasi. Operator yayasan pendidikan dapat menginformasikan kepada satuan pendidikan untuk melakukan proses **Tarik PTK** di Manajemen Dapodik. Jika NIK PTK Baru <u>tidak ditemukan/belum pernah</u> terekam di *database* Arsip PTK, selanjutnya NIK dan identitas PTK Baru dipadankan ke *database* Dinas Kependudukan dan Pencatatan Sipil Kementerian Dalam Negeri (**Dukcapil, Kemdagri**).

# ALUR TAMBAH PTK BARU (SEKOLAH SWASTA)

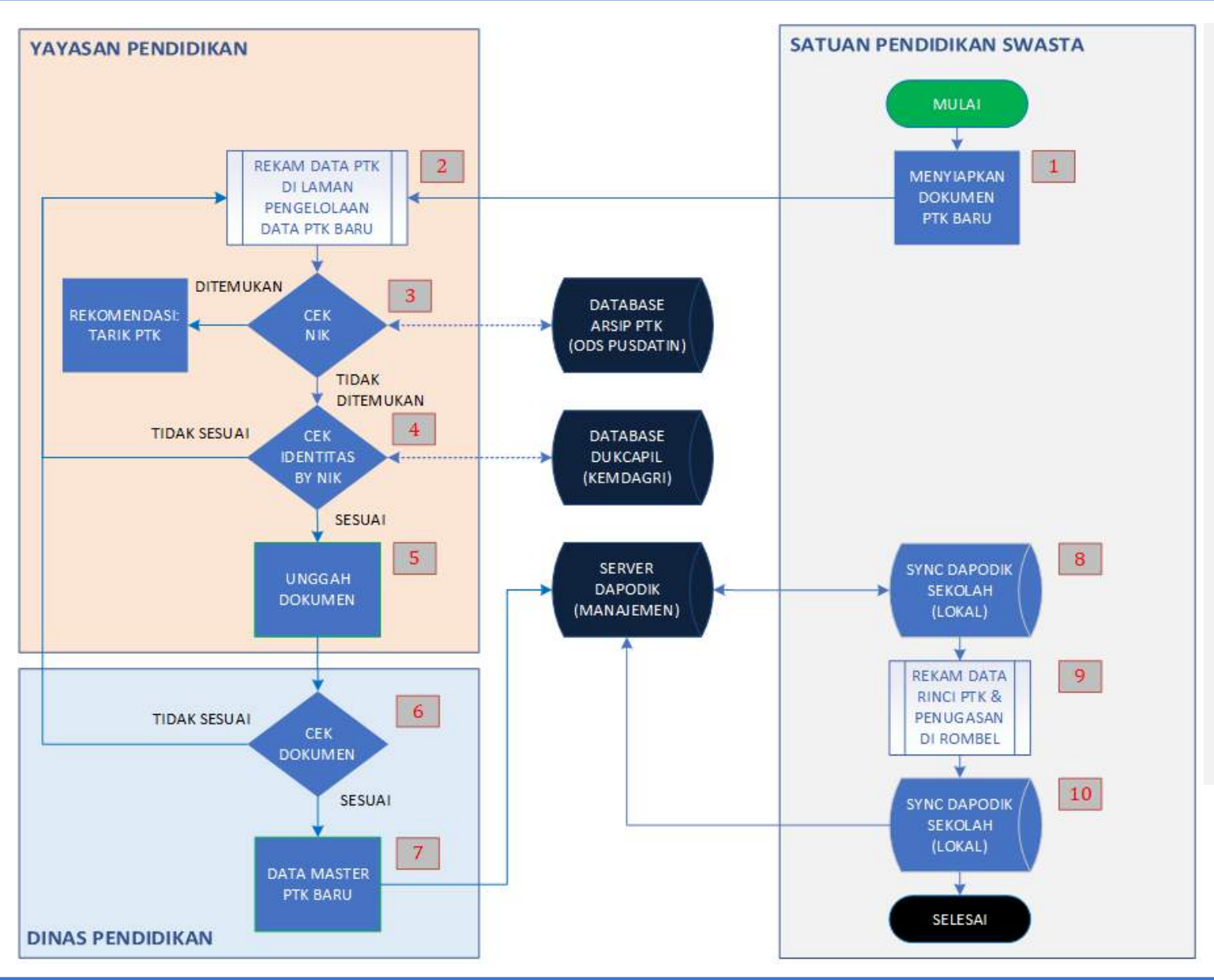

4. NIK dan identitas PTK Baru selanjutnya dipadankan secara otomatis ke *database* Dukcapil Kemdagri.

- Jika NIK dan identitas PTK Baru hasil perekaman <u>tidak sesuai</u> dengan identitas PTK di *database* Dukcapil, maka proses tambah PTK Baru tidak bisa dilanjutkan. Operator yayasan pendidikan harus **memastikan ulang** kebenaran NIK dan data-data identitas yang direkam, dengan mengacu pada dokumen kependudukan yang sah dari PTK yang bersangkutan.
- Jika NIK dan identitas PTK Baru hasil perekaman sesuai dengan identitas PTK di *database* Dukcapil, maka Operator yayasan pendidikan dapat melanjutkan perekaman data sampai ke tahapan Unggah Dokumen.
- 5. Operator yayasan pendidikan mengunggah dokumen SK Penugasan. Pengajuan PTK Baru harus mendapatkan persetujuan dinas pendidikan terkait.

# ALUR TAMBAH PTK BARU (SEKOLAH SWASTA)

#### LANGKAH KE 6 - 10

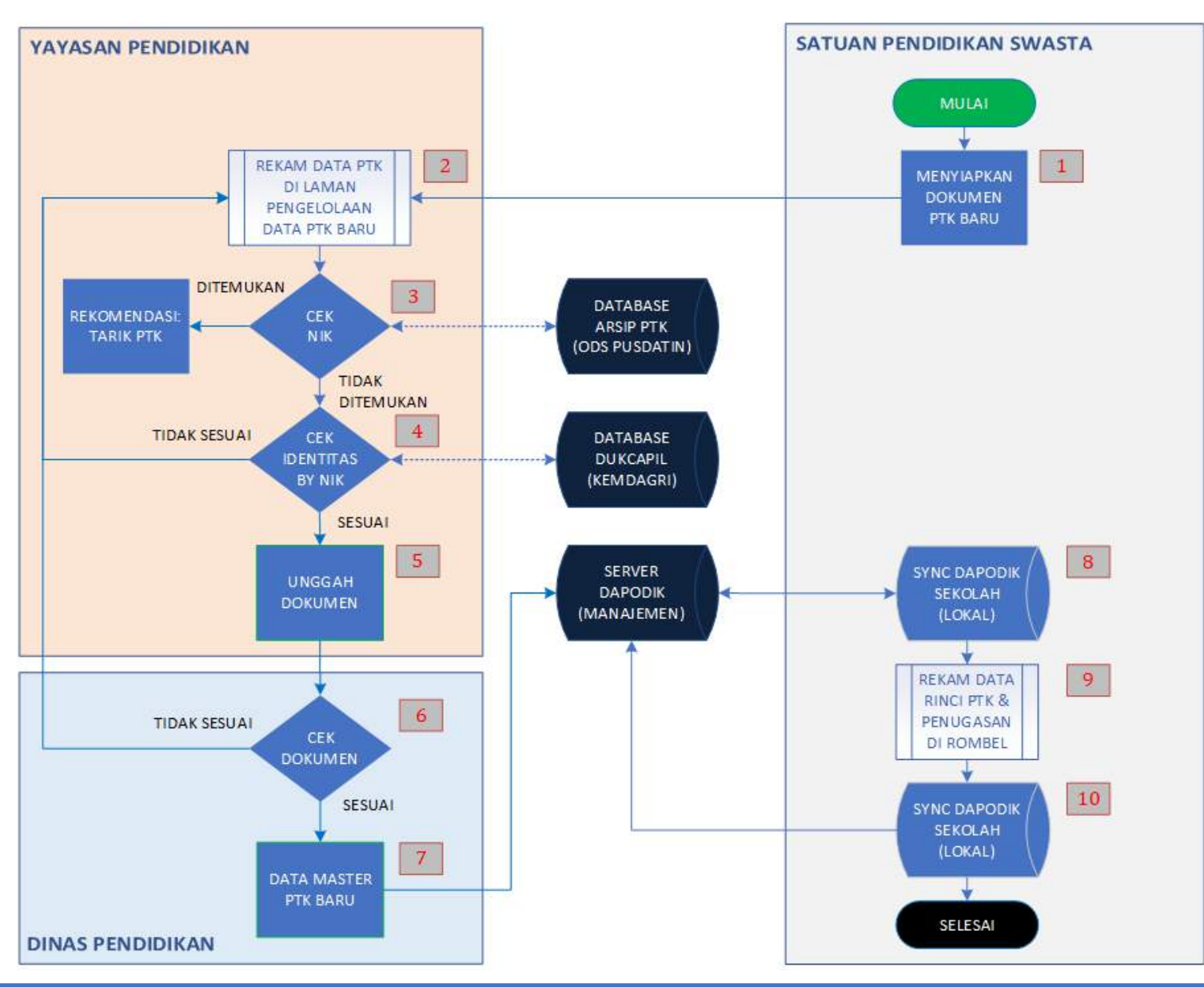

- 6. Operator dinas pendidikan melakukan verifikasi data dan validasi dokumen PTK Baru yang diajukan oleh yayasan pendidikan:
  - Jika data dan dokumen PTK Baru <u>tidak sesuai</u>, maka proses tambah PTK Baru tidak bisa dilanjutkan.
     Operator dinas pendidikan harus memberikan alasan penolakan yang jelas sehingga bisa ditindaklanjuti oleh yayasan pendidikan atau satuan pendidikan.
  - Jika data dan dokumen PTK Baru <u>sesuai</u>, maka pengajuan PTK Baru dapat disetujui dan disimpan ke dalam daftar **Data Master PTK Baru** dan secara otomatis menjadi Arsip PTK Kemdikbud.
- 7. Data PTK-PTK Baru pada Data Master PTK Baru selanjutnya dikirimkan ke *server* Dapodik pusat (Manajemen Dapodik) secara otomatis dan periodik.
- 8. Operator satuan pendidikan melakukan sinkronisasi pada aplikasi Dapodik satuan pendidikan untuk menarik data PTK baru dari *server* Dapodik pusat.
- 9. Operator satuan pendidikan merekam data-data rinci dan penugasan PTK Baru di rombongan belajar dengan lengkap.
- 10. Operator satuan pendidikan selanjutnya melakukan proses sinkronisasi pada aplikasi Dapodik satuan pendidikan untuk mengirimkan hasil perekaman data-data rinci dan penugasan PTK Baru ke *server* Dapodik pusat.

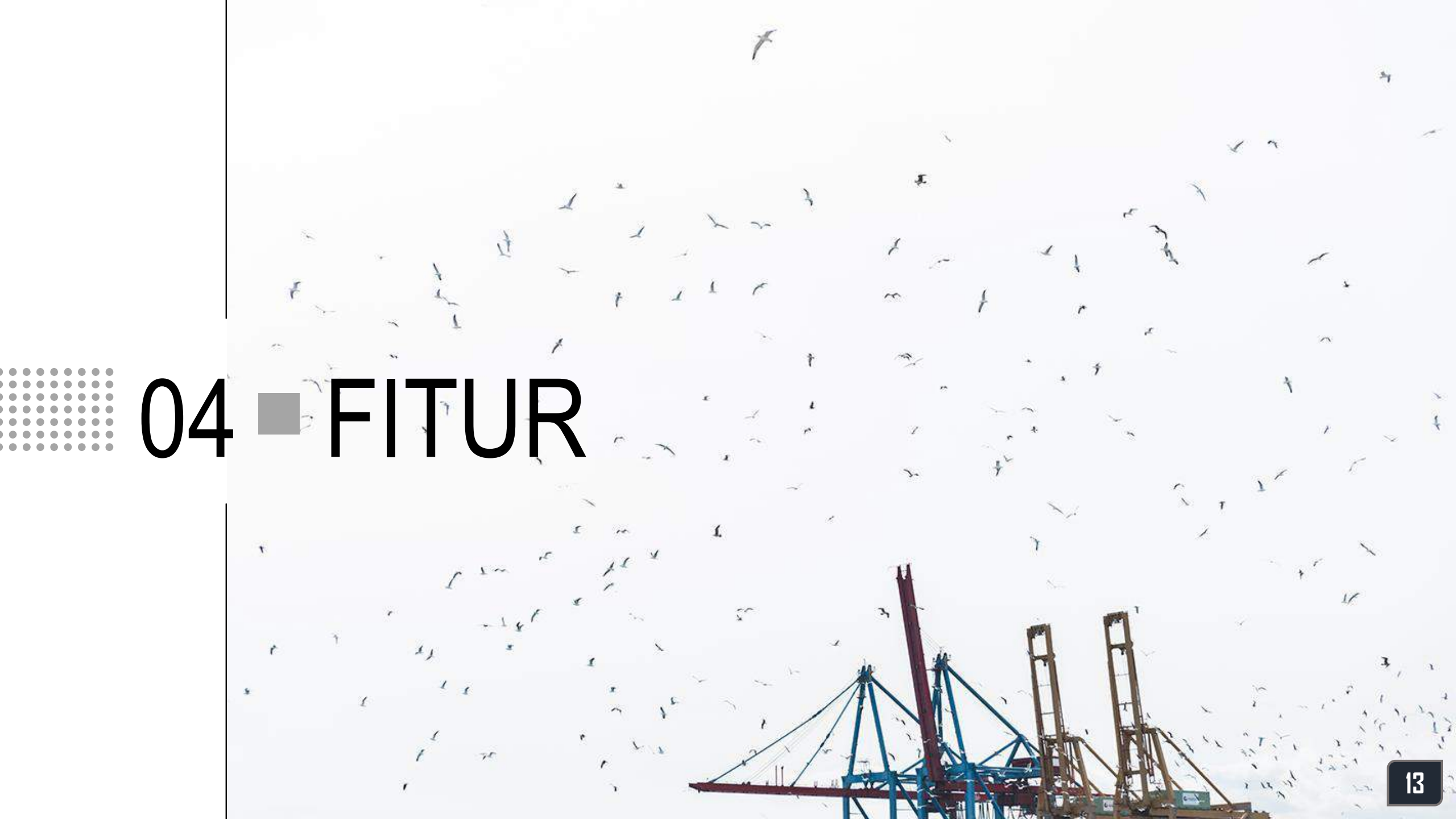

### **DAFTAR PTK** REFERENSI PTK BARU

|          | Beranda             |   |   |       | Untuk m                 |
|----------|---------------------|---|---|-------|-------------------------|
|          | Dordinad            | _ |   | •     | Daftar P<br>direkam     |
| ଳ        | Menu                | ~ |   | •     | Daftar P                |
| <b>L</b> | Dashboard           |   |   | ٨     |                         |
| =        | Daftar DTV          |   |   | Dafta | r PTK Terverifikasi den |
|          |                     |   |   | #     | NAMA                    |
|          | ambah               |   |   |       |                         |
| 0        | Approval PTK Baru   |   |   | 1     | Angger Failter Liniarti |
| <b>–</b> | Approvant ne bara   |   |   | 2     | L. Marik Muchumanits    |
|          |                     |   |   | 3     | Yes, Rull Yess          |
| DOP      | <b>KUMENTA SI</b>   |   | 1 | 4     | Hel Agustan Putra       |
|          |                     |   |   | 5     | Serum Strite Fail       |
|          | Mekanisme Perekaman |   | 7 | 6     | AGE NAMES               |
|          |                     |   |   | 7     | Restruction             |
| <b>1</b> | Syarat Perekaman    |   |   | 8     | Payod Pernana Indopora  |
|          |                     |   | 1 | 9     | Mursel Triannerfics and |
| 0        | F.A.Q               |   |   | 10    | Ababa Hallon            |
|          |                     |   |   |       | <                       |

- Untuk melihat daftar PTK Baru, klik Daftar PTK dari Beranda
- Daftar PTK merupakan daftar yang berisikan data PTK-PTK baru yang sudah berhasil direkam oleh Dinas Pendidikan atau Yayasan Pendidikan
- Daftar PTK yang ditampilkan sudah terverifikasi dengan data identitas dari Dukcapil

|      | #  | NAMA                        | J.K. | NAMA IBU KANDUNG | TEMPAT LAHIR      | TANGGAL LAHIR | STATUS KEPEGAWAIAN   | NPSN     | SEKOLAH                                       | BENTUK  | KABUPATEN           |
|------|----|-----------------------------|------|------------------|-------------------|---------------|----------------------|----------|-----------------------------------------------|---------|---------------------|
|      |    |                             | ~    |                  |                   |               | ~                    |          |                                               | ~       |                     |
|      | 1  | Anggut Fadhin Linterk       | Ρ    | Len****ati       | Janarta           | Sep 28, 1982  | PNS                  | 69977033 | SMA Islam Al Azhar 19                         | SMA     | Kota Jakarta Timur  |
|      | 2  | L. Marili Muclishandro      | L    | Ch. ****arti     | Purvoladi         | Aug 10, 1907  | PNS                  | 69806454 | SMPS EHIPASSIKO SCHOOL                        | SMP     | Kota Tangerang Sela |
|      | 3  | Net-Tail Yana               | Ρ    | Ro****ah         | Kata Burni        | Jan 4, 1988   | Guru Honor Sekolah   | 10812268 | SMPN 1 SEKAMPUNG UDIK SATAP                   | SMP     | Kab. Lampung Timu   |
| - 74 | 4  | Harl Spotlan Putra          | L    | Lis****ani       | Jakarta           | Aug 22, 1986  | PPNPN                | 20104607 | SD NEGERI KEBON MELATI 01 PG                  | SD      | Kota Jakarta Pusat  |
|      | 5  | Server Serle Fall           | Ρ    | Ro**ta           | Detasi            | Jul 19, 1987  | Guru Honor Sekolah   | K5662886 | Lembaga Pendidikan Bina Multi Widya (BERLITZ) | Kursus  | Kota Jakarta Pusat  |
| 3    | 6  | AGE WARRUN                  | L    | NA**AH           | JANE OF THE OWNER | Jun 15, 1985  | PNS                  | 20100236 | SMPN 2 JAKARTA                                | SMP     | Kota Jakarta Pusat  |
|      | 7  | Ryalmariza                  | L    | Nu***ni          | Medan             | Sep 7, 1983   | Tenaga Honor Sekolah | 20104622 | SD NEGERI KEMAYORAN 11 PG                     | SD      | Kota Jakarta Pusat  |
|      | 8  | Papul Pertane Indeparate    | L    | Kus****ina       | Matascar          | Sup 18, 1973  | Guru Honor Sekolah   | 20607513 | SMP NEGERI 1 TANGERANG                        | SMP     | Kota Tangerang      |
| 1    | 9  | Municip Transmerfile; 2 get | L    | Su***mi          | Banking           | Sep 16, 1984  | Guru Honor Sekolah   | 20258410 | SMP ISLAM AL GHIFARI                          | SMP     | Kab. Bogor          |
|      | 10 | Abdul Fallon                | L    | HJ. T*****U A H  | Advanta           | Aug 17, 1962  | PNS                  | 69893048 | SMP HERITAGE SCHOOL JAKARTA                   | SPK SMP | Kota Jakarta Selata |

24

### **TAMBAH** PEREKAMAN DATA PTK BARU

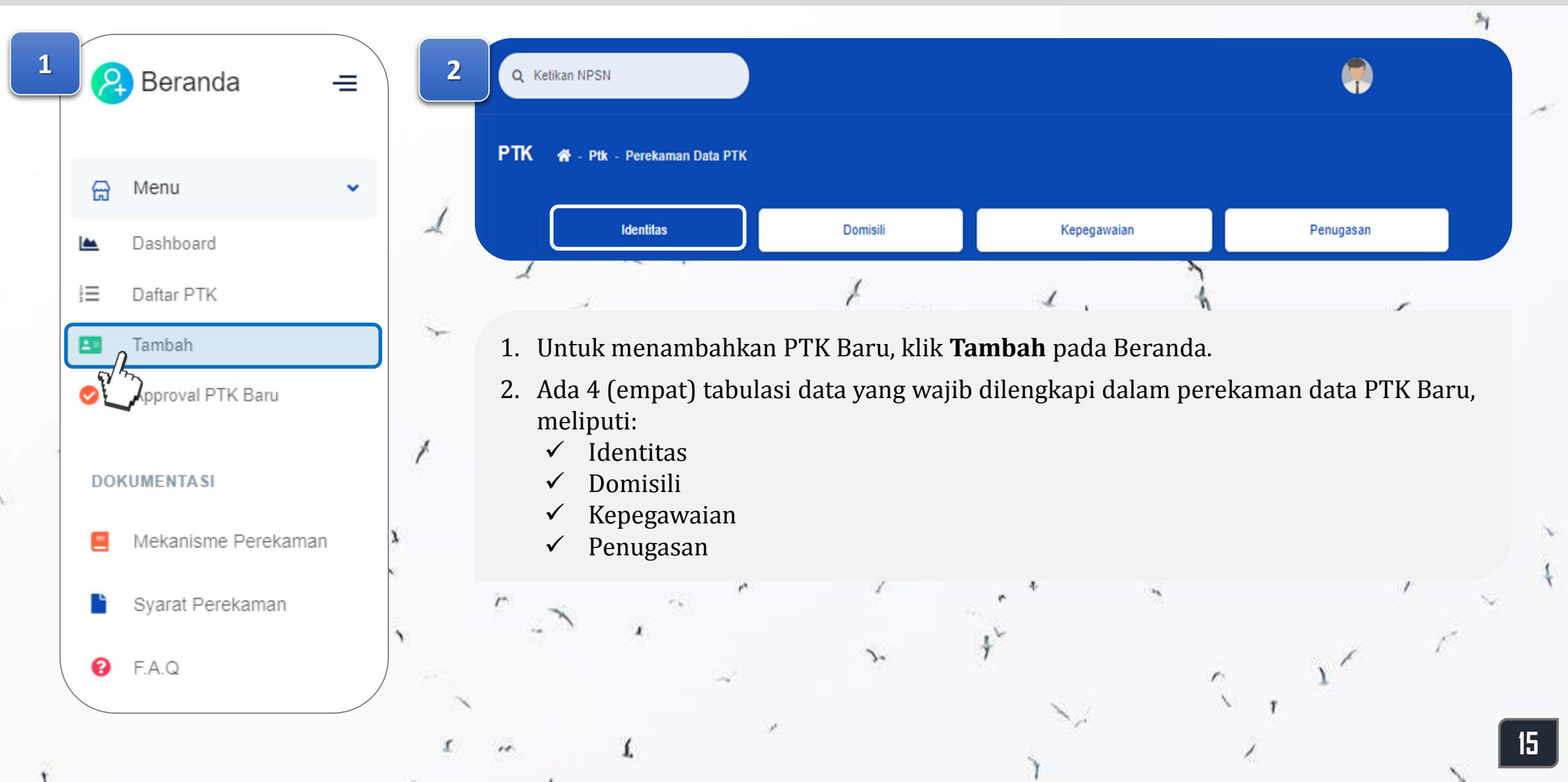

### **IDENTITAS** PEREKAMAN DATA IDENTITAS PTK BARU

| NIK *                                     |                                                                                                    |
|-------------------------------------------|----------------------------------------------------------------------------------------------------|
|                                           |                                                                                                    |
| Nama *                                    |                                                                                                    |
|                                           | Nama seguai dangan KK/KTP                                                                                                    |
|                                           | Nallia sesuai veliyali NVN IP                                                                                                    |
| Tempat Lahir *                            |                                                                                                    |
|                                           |                                                                                                    |
| Tanggal Lahir *                           | Tanggal Lahir                                                                                                    |
|                                           | format yyyy-mm-dd (contoh: 1999-12-31), sesuai KK/KTP                                                                                           |
| Jenis Kelamin *                           | Laki-laki                                                                                                    |
|                                           | O Perempuan                                                                                                    |
| Nama Ibu Kandung *                        |                                                                                                    |
|                                           |                                                                                                    |
|                                           | Nama Ibu Kandung, sesuai dengan KK/KTP                                                                                                    |
| Agama *                                   | Nama Ibu Kandung, sesuai dengan KK/KTP Pilih Agama                                                                                              |
| Agama *                                   | Nama Ibu Kandung, sesuai dengan KK/KTP Pilih Agama ~                                                                                            |
| Agama *<br>Status Perkawinan *            | Nama Ibu Kandung, sesuai dengan KK/KTP Pilih Agama Menikah Belum Menikah                                                                        |
| Agama *<br>Status Perkawinan *<br>Email * | Nama Ibu Kandung, sesuai dengan KK/KTP Pilih Agama Menikah Belum Menikah                                                                        |
| Agama *<br>Status Perkawinan *<br>Email * | Nama Ibu Kandung, sesuai dengan KK/KTP Pilih Agama Menikah Belum Menikah Harap dipastikan bahwa email yang digunakan masih aktif dan milik PTK. |

- ✓ Perekaman data identitas berikut ini harus mengacu pada dokumen kependudukan yang sah, seperti Kartu Keluarga (KK) atau Kartu Tanda Penduduk (KTP):
  - 1. NIK atau Nomor Induk Kependudukan, terdiri dari 16 digit angka;
  - 2. Nama, cukup jelas;
  - 3. Tempat lahir, cukup jelas;
  - 4. Tanggal lahir, cukup jelas;
  - 5. Jenis kelamin, dipilih salah satu dari pilihan yang disediakan;
  - 6. Nama Ibu kandung, cukup jelas;
  - 7. Agama, dipilih salah satu dari pilihan yang disediakan;
  - 8. Status perkawinan, dipilih salah satu dari pilihan yang disediakan;
- ✓ Email, *electronic mail* atau surat elektronik (surel) harus berstatus aktif dan milik pribadi PTK Baru yang bersangkutan.
- ✓ Kolom dengan tanda \* menandakan bahwa variabel yang dimaksud wajib untuk diisi.

16

### ATRIBUT MASTER ! PEREKAMAN DATA IDENTITAS PTK BARU

| NIK <b>*</b>        |                                                                        |
|---------------------|------------------------------------------------------------------------|
| Nama *              |                                                                        |
|                     | Nama sesuai dengan KK/KTP                                              |
| Tempat Lahir *      |                                                                        |
|                     |                                                                        |
| Tanggal Lahir *     | Tanggal Lahir                                                          |
|                     | format yyyy-mm-dd (contoh: 1999-12-31), sesuai KK/KTP                  |
| Jenis Kelamin *     | 🔿 Laki-laki                                                            |
|                     | Perempuan                                                              |
| Nama Ibu Kandung *  |                                                                        |
|                     | Nama Ibu Kandung, sesuai dengan KK/KTP                                 |
| Agama *             | Pilih Agama 🗸                                                          |
|                     |                                                                        |
| Status Perkawinan * | Menikah<br>Belum Menikah                                               |
|                     |                                                                        |
| Email *             |                                                                        |
|                     | Harap dipastikan bahwa email yang digunakan masih aktif dan milik PTK. |

✓ Pastikan atribut data master identitas PTK Baru sudah benar sebelum merekam data lainnya.

Jika salah satu dari atribut master <u>berbeda/tidak sesuai</u> dengan data **Dukcapil** maka perekaman data PTK Baru **tidak bisa di Simpan** 

- ✓ Atribut data master identitas PTK Baru, meliputi:
  - 1. NIK ✓
  - 2. Nama 🗸
  - 3. Tanggal lahir ✓
  - 4. Jenis Kelamin ✓
  - 5. Nama Ibu Kandung 🗸

24

### **DOMISILI** Perekaman data tempat tinggal ptk baru

| Perekaman Data PTK |                        |  |
|--------------------|------------------------|--|
| Kabupaten / Kota * | Pilih Kabupaten / Kota |  |
| Kecamatan *        |                        |  |
| Alamat Jalan *     |                        |  |
| Desa Kelurahan *   |                        |  |
| Kode Pos           |                        |  |

- ✓ Perekaman data domisili mengacu pada alamat tempat tinggal PTK Baru:
  - 1. Kabupaten/Kota, dipilih salah satu dari pilihan yang disediakan;
  - 2. Kecamatan, dipilih salah satu dari pilihan yang disediakn;
  - 3. Alamat Jalan, diisikan nama jalan, nomor rumah, RT dan RW;
  - 4. Desa/Kelurahan, diisikan sesuai dengan nama desa/kelurahan tempat tinggal PTK baru;
  - 5. Kode Pos, diisikan sesuai dengan kode pos tempat tinggal PTK baru, berupa karakter angka.
- Kolom dengan tanda \* menandakan bahwa variabel yang dimaksud wajib untuk diisi.

### **KEPEGAWAIAN** PEREKAMAN DATA KEPEGAWAIAN PTK BARU

| Status Kepegawaian * | Jenis Status Kepegawaian                                      | v |
|----------------------|---------------------------------------------------------------|---|
| NIP                  |                                                               |   |
|                      | Jika pilihan Status Kepegawaian sbg PNS/CPNS, NIP wajib diisi |   |
| Jenis PTK *          | Pilih Jenis PTK                                               | ~ |
| Lembaga Pengangkat * | Pilih Lembaga Pengangkat                                      | ~ |
| SK Pengangkatan *    |                                                               |   |
| TMT Pengangkatan *   | TMT Pengangkatan                                              |   |
|                      | format yyyy-mm-dd (contoh: 2020-12-31)                        |   |
| Sumber Gaji *        | Pilih Sumber Gaji                                             | ~ |
| Sudah Lisensi Kepala | Sudah                                                         |   |
| Sekolah *            | Belum                                                         |   |

- ✓ Perekaman data kepegawaian mengacu pada Surat Keputusan Pengangkatan (SK Pengangkatan) PTK Baru:
  - 1. Status Kepegawaian, dipilih salah satu dari pilihan yang disediakan;
  - NIP atau Nomor Induk Pegawai, terdiri dari 18 karakter angka, wajib diisi jika jenis status kepegawaian yang dipilih adalah Calon atau Pegawai Negeri Sipil (CPNS/PNS);
  - 3. Jenis PTK, dipilih salah satu dari pilihan yang disediakan;
  - 4. Lembaga Pengangkat, dipilih salah satu dari pilihan yang disediakan;
  - 5. SK Pengangkatan, diisikan nomor SK pengangkatan;
  - 6. TMT Pengangkatan, *Terhitung Mulai Tanggal Pengangkatan* diisikan sesuai TMT pengangkatan PTK di satuan pendidikan induk;
  - 7. Sumber gaji, dipilih salah satu dari pilihan yang disediakan;
  - 8. Sudah Lisensi Kepala Sekolah, dipilih salah satu dari pilihan yang disediakan (sudah/belum).
- Kolom dengan tanda \* menandakan bahwa variabel yang dimaksud wajib untuk diisi.

### **PENUGASAN** PEREKAMAN DATA PENUGASAN PTK BARU DI SEKOLAH INDUK

| Perekaman Data PTK    |                                        |
|-----------------------|----------------------------------------|
| Wilayah *             | Pilih Wilayah                          |
| Sekolah *             |                                        |
| Nomor Surat Tugas *   |                                        |
| Tanggal Surat Tugas * | Tanggal Surat Tugas                    |
|                       | format yyyy-mm-dd (contoh: 2020-12-31) |
| TMT Tugas *           | TMT Tugas                              |
|                       | format yyyy-mm-dd (contoh: 2020-12-31) |

- ✓ Perekaman data penugasan mengacu pada Surat Keputusan Penugasan (SK Penugasan) PTK baru:
  - 1. Wilayah, dipilih salah satu dari pilihan yang disediakan, pemilihan wilayah mengacu pada alamat satuan pendidikan dimana PTK yang bersangkutan ditugaskan;
  - 2. Sekolah, pemilihan sekolah mengacu pada satuan pendidikan dimana PTK yang bersangkutan ditugaskan, pilihan sekolah hanya menampilkan satuan pendidikan aktif dan ber-NPSN;
  - 3. Nomor surat tugas, dituliskan nomor dari surat tugas atau SK penugasan PTK;
  - 4. Tanggal surat tugas, dituliskan tanggal penetapan surat tugas atau SK penugasan PTK;
  - 5. TMT Tugas, *Terhitung Mulai Tanggal Tugas* diisikan sesuai TMT penugasan PTK di satuan pendidikan induk.
- ✓ Kolom dengan tanda \* menandakan bahwa variabel yang dimaksud wajib untuk diisi
- ✓ Pernyataan integritas:

*"Dengan ini saya menyatakan bahwa perekaman data dst..."* harus di **klik** supaya data dapat di Simpan

Proses rekam data diakhiri dengan menekan tombol
 Simpan

## PENUGASAN (KHUSUS PEREKAMAN OLEH YAYASAN)

#### PEREKAMAN DATA PENUGASAN PTK BARU DI SEKOLAH INDUK

| Vilayah *                  | Pilih Wilayah                                                                      |
|----------------------------|------------------------------------------------------------------------------------|
| Sekolah *                  |                                                                                    |
| lomor Surat Tugas *        |                                                                                    |
| fanggal Surat Tugas *      | Tanggal Surat Tugas                                                                |
|                            | format yyyy-mm-dd (contoh: 2020-12-31)                                             |
| 'MT Tugas *                | t TMT Tugas                                                                        |
|                            | format yyyy-mm-dd (contoh: 2020-12-31)                                             |
| SK Penugasan *             | Tarik dan lepaskan berkas disini                                                   |
|                            | Pilih berkas 🚫 Batal 🛸 Pilih berkas                                                |
|                            | *) Berkas dalam bentuk PDF ukuran maksimal 1MB.                                    |
| Dengan ini Saya menyatakai | ı perekaman data PTK mengacu terhadap dokumen yang sah dan aturan yang ditetapkan. |

- ✓ Perekaman data penugasan mengacu pada Surat Keputusan Penugasan (SK Penugasan) PTK baru:
  - 1. Wilayah, dipilih salah satu dari pilihan yang disediakan, pemilihan wilayah mengacu pada alamat satuan pendidikan dimana PTK yang bersangkutan ditugaskan;
  - 2. Sekolah, pemilihan sekolah mengacu pada satuan pendidikan dimana PTK yang bersangkutan ditugaskan, pilihan sekolah hanya menampilkan satuan pendidikan aktif dan ber-NPSN;
  - 3. Nomor surat tugas, dituliskan nomor dari surat tugas atau SK penugasan PTK;
  - 4. Tanggal surat tugas, dituliskan tanggal penetapan surat tugas atau SK penugasan PTK;
  - 5. TMT Tugas, *Terhitung Mulai Tanggal Tugas* diisikan sesuai TMT penugasan PTK di satuan pendidikan induk.
  - 6. SK Penugasan, dokumen SK penugasan harus dipindai dan diunggah sebagai bahan verifikasi dan validasi dinas pendidikan. Pengajuan penambahan PTK Baru dari sekolah swasta dibawah binaan yayasan pendidikan harus disetujui dinas pendidikan terkait.
- Kolom dengan tanda \* menandakan bahwa variabel yang dimaksud wajib untuk diisi.

## APPROVAL PTK BARU (FITUR TAMBAHAN BAGI DINAS PENDIDIKAN)

#### PERSETUJUAN PENAMBAHAN PTK BARU DARI YAYASAN

0

F.A.Q

|     | Beranda             | _ ) | 2 Dat  | itar Antrian Approve |                 |                        |               | SK Penugasan                                                                                                    |
|-----|---------------------|-----|--------|----------------------|-----------------|------------------------|---------------|----------------------------------------------------------------------------------------------------|
|     | Doranda             |     |        | NAMA                 | NPSN            | SEKOLAH                | BENTUK        | D たまPage 1 of 1 - + Automatic Zoom さ ご お 品 び                                                                                                    |
|     |                     |     |        |                      |                 |                        | ~             | DINAS PENDIDIKAN KEPEMUDAAN DAN OLAHRAGA                                                                                                    |
| ଳ   | Menu                | ~   | 1      | WART COLUMN          | 20010708        | SDS KUNCUP MEKAR       | SD            | Proses Nomer SH4 \/Ditpore-THY 5141;<br>Langdan :: Programs the Second TK, So dan SHP Negan<br>Perintu :: Programs the Sec Penagasan<br>Guru Honor Sekolah :: Construction Second TK, So dan SHP Negan<br>Guru Honor Sekolah :: Construction Second TK, So dan SHP Negan<br>Guru Honor Sekolah :: Construction Second TK, So dan SHP Negan                                                                                                    |
| -   | Dashboard           |     | 2      | ingg Taolu Fadhian   | 200277021       | SMA AL-HIDAYAH CIPARAY | SMA           | Dengen hormsu.<br>Detwei rogles anneham Sunet Keputusen (20) Dane Pendelikien Kepensudiaan dan Dehrage<br>Imitang pengusen Garu Henor Seketah Terkan 2020, yang merupakan sakih satu pentenehan<br>untuk mengusasan Konu Henor Usik Pendelik dan Tenega 1020, yang merupakan isi<br>disampakan hai-hai sebagi beritat :<br>1. Kepaia seketah mengusalian datar kotektir guru yang akan di usukkan SK Penugasan                                                                                                    |
| 123 | Daftar PTK          |     | 3      | WETTHING, HARDING    | 2001/37108      | SDS KUNCUP MEKAR       | SD            | Proses Proses Coru honor Sekülah berlugas di Satuan Pendalkan masko-prasing sesua finmat engel asjuka pata pata galas haras memanuhi kriteria sebagai berlikut : a. Bekan mempunya NAPYK b. Terdaftar di Bopoliti dan Laporata Bulanan Online per Januari 2018 (Missa Kerjis 2 Tahari) C. Relation Online) C. Relation Guru di Satuan Pendalkan masing-masing (sesual Laporan Helation Christia)                                                                                                    |
| 23  | Tambah              |     | 4      | HENGHY               | 70001-487       | SMP Sivaliputta        | SMP           | C. Mermitali Kualifikasi Akademik D-VY atus Useta (53)     Solgeun bahan yang di Bengtiasi akademik D-VY atus Useta (53)     Adul Permotonan yang dikupikan kepata tegata (53)     Adul Permotonan yang dikupikan kepata tegata (53)     Solgeun bahan yang dikupikan kepata tegata (53)     Solgeun bahan yang dikupikan tegata tegata (53)     Solgeun bahan yang dikupikan tegata tegata (53)     Solgeun bahan yang dikupikan tegata tegata (53)     Solgeun bahan yang dikupikan tegata tegata (53)     Solgeun bahan yang dikupikan tegata tegata (53)     Solgeun bahan yang dikupikan tegata tegata (53)     Solgeun bahan yang dikupikan tegata tegata (53)     Solgeun bahan yang dikupikan tegata tegata (53)     Solgeun bahan yang dikupikan tegata tegata (53)                                                                                                    |
|     | Approval PTK Baru   |     | 5      | HENDRO               | 79801481        | SMP Sivaliputta        | SMP           | Proses Proses Proses Proses Proses Proses Proses Proses Proses Proses Proses Proses Process Process Pr |
|     |                     |     | 6      | Senal York           | 100005.053      | SD DARUL'AMAL          | SD            | Proses                                                                                                    |
|     | _/                  | 1   | Showir | ig 1-6 of 6 items.   |                 |                        |               |                                                                                                    |
| DO  | KUMENTASI           | 1   |        |                      |                 | 1 3                    | 7             | - +                                                                                                    |
| =   | Mekanisme Perekaman | x   | 1      | . Untuk n            | nemberika       | in persetuiuan         | atas pengaju  | uan penambahan PTK Baru, klik <b>Approval</b>                                                                                                    |
|     |                     | ~   |        | PTK Ba               | ru nada R       | eranda <i>Fitur i</i>  | ni khusus haa | ni Dinas Pendidikan                                                                                                    |
| -   | Svarat Derekaman    |     |        |                      | <b>u</b> paua D |                        | ni Miusus Dug |                                                                                                    |

2. Klik tombol **Proses** untuk memeriksa dokumen SK penugasan yang diunggah oleh Yayasan pendidikan, sekaligus tombol aksi untuk **Menyetujui/Menolak** pengajuan penambahan PTK Baru.

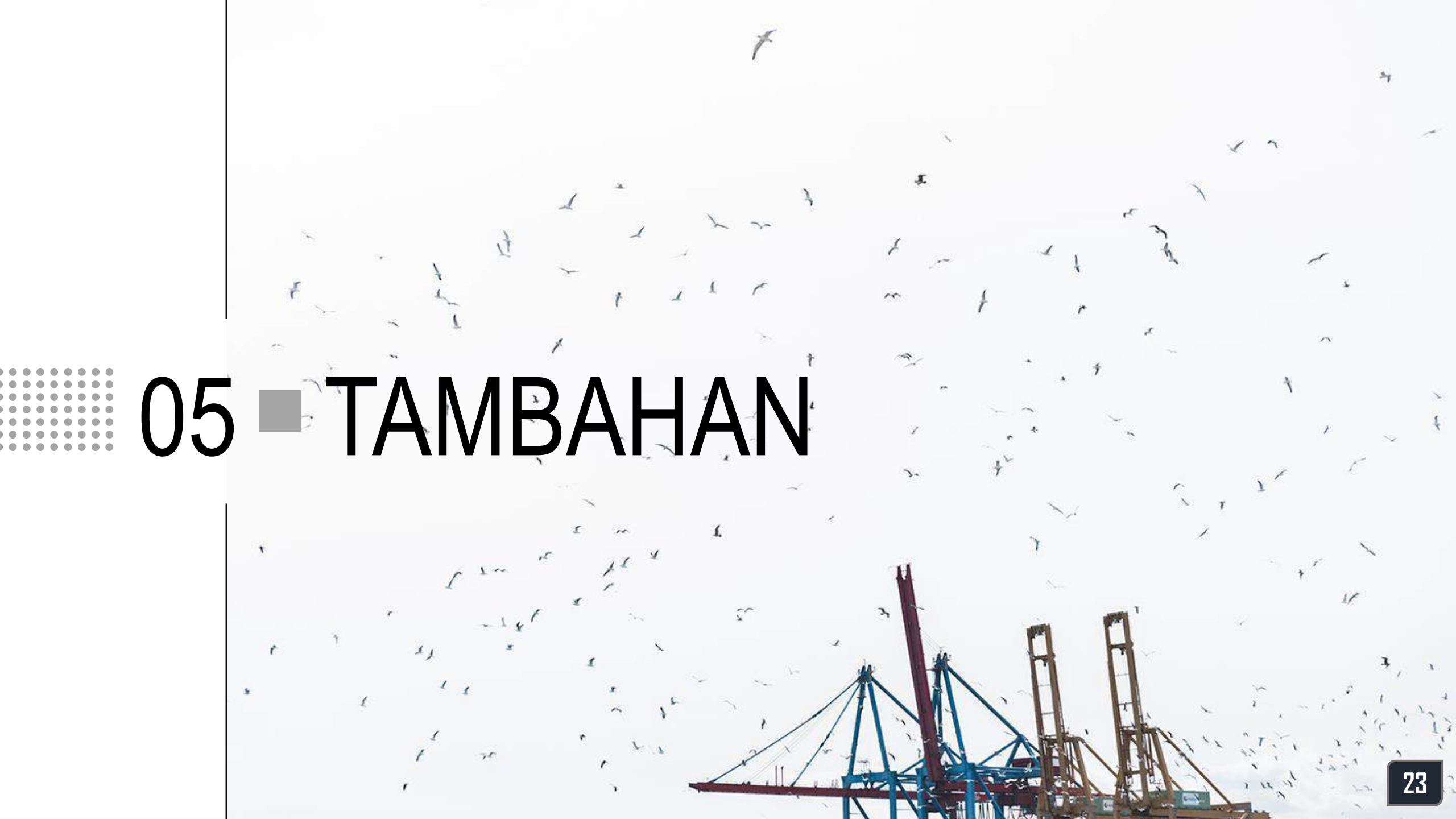

# NOTIFIKASI KESALAHAN

NIK tidak boleh kosong.

#### PEREKAMAN DATA PTK BARU

4

| NIK *      | 3209035301850018<br>NIK Tidak Ditemukan                 | Jika notifikasi berikut muncul di layar, mengindikasikan bahwa:<br>NIK tidak ditemukan di database Dukcapil<br>Solusi: Memastikan NIK yang direkam sesuai dengan yang tertera di<br>Dokumen KK/KTP                              |
|------------|---------------------------------------------------------|----------------------------------------------------------------------------------------------------|
| NIK *<br>2 | 3204040609640002<br>NIK 32041440609840002 sudah terdata | Jika notifikasi berikut muncul di layar, mengindikasikan bahwa:<br>NIK sudah pernah terekam di database Arsip PTK Kemdikbud<br>Solusi: Melakukan Proses Tarik PTK di Manajemen Dapodik                                          |
| NIK *      | 320414XXXXXXXXXXXXXXXXXXXXXXXXXXXXXXXXXXX               | <ul> <li>Jika notifikasi berikut muncul di layar, mengindikasikan bahwa:</li> <li>NIK mengandung karakter selain angka</li> <li>Solusi: Memastikan NIK yang direkam sesuai dengan yang tertera di<br/>Dokumen KK/KTP</li> </ul> |
| NIK *      |                                                         | <ul> <li>Jika notifikasi berikut muncul di layar, mengindikasikan bahwa:</li> <li><b>NIK belum diisi</b></li> </ul>                                                                                                    |

Solusi: Merekam NIK sesuai dengan yang tertera di Dokumen KK/KTP

### **NOTIFIKASI KESALAHAN** PEREKAMAN DATA PTK BARU

| NIK *                | 320903530185001 ①<br>NIK harus memiliki 16 karakter.                                                                                              | Jika notifikasi berikut muncul di layar, mengindikasikan bahwa:<br>NIK kurang/melebihi batas isian NIK (16 karakter angka)<br>Solusi: Memastikan NIK yang direkam sesuai dengan yang tertera di<br>Dokumen KK/KTP                |
|----------------------|----------------------------------------------------------------------------------------------------|----------------------------------------------------------------------------------------------------|
| Nama *               | Affanti R<br>Nama sesuai dengan KK/KTP<br>Nama tidak sesuai dengan data Dukcapil                                                                  | Jika notifikasi berikut muncul di layar, mengindikasikan bahwa:<br>Penulisan nama berbeda dengan nama yang direkam di Dukcapil<br>Solusi: Memastikan Nama yang direkam sesuai dengan yang tertera<br>di Dokumen KK/KTP           |
| Tanggal Lahir *      | 1985-01-07       ①         Tanggal Lahir 1985-01-07 tidak sesuai dengan data Dukcapil       format yyyy-mm-dd (contoh: 1999-12-31), sesuai KK/KTP | Jika notifikasi berikut muncul di layar, mengindikasikan bahwa:<br>Data tanggal lahir yang dipilih berbeda dengan data Dukcapil<br>Solusi: Memastikan tanggal lahir yang direkam sesuai dengan yang<br>tertera di Dokumen KK/KTP |
| Jenis Kelamin *<br>8 | <ul> <li>Laki-laki</li> <li>Perempuan</li> <li>Jenis Kelamin tidak sesuai dengan data Dukcapil</li> </ul>                                         | Jika notifikasi berikut muncul di layar, mengindikasikan bahwa:<br>Data jenis kelamin yang dipilih berbeda dengan data Dukcapil<br>Solusi: Memastikan ulang data Jenis Kelamin mengacu pada<br>Dokumen KK/KTP                    |

#### NOTIFIKASI KESALAHAN PEREKAMAN DATA PTK BARIJ

Nama Ibu Puji (!) Kandung \* Nama Ibu Kandung, sesuai dengan KK/KTP Nama Ibu Kandung tidak sesuai dengan data Dukcapil 10 Silahkan perbaiki kesalahan berikut Persetujuan harus dipilih 11 Silahkan perbaiki kesalahan berikut Kode Kabupaten tidak boleh kosong Alamat Jalan tidak boleh kosong Desa Kelurahan tidak boleh kosong Status Kepegawaian tidak boleh kosong Jenis PTK tidak boleh kosong Lembaga Pengangkat tidak boleh kosong SK Pengangkatan tidak boleh kosong TMT Pengangkatan tidak boleh kosong Sumber Gaji tidak boleh kosong Sudah Lisensi Kepala Sekolah tidak boleh kosong Wilayah tidak boleh kosong Nomor Surat Tugas tidak boleh kosong Tanggal Surat Tugas tidak boleh kosong 12 TMT Tugas tidak boleh kosong

#### Jika notifikasi berikut muncul di layar, mengindikasikan bahwa:

Penulisan nama ibu kandung berbeda dengan data Dukcapil

Solusi: Memastikan nama ibu kandung yang direkam sesuai dengan yang tertera di Dokumen KK/KTP

Jika notifikasi berikut muncul di layar, mengindikasikan bahwa:

#### Pernyataan integritas belum di-klik/dipilih

Solusi: Pernyataan integritas harus diklik/dipilih sebelum menekan tombol Simpan

#### Jika notifikasi berikut muncul di layar, mengindikasikan bahwa:

#### Kolom data bertanda \* belum diisi/masih kosong

Solusi: Periksa kolom-kolom data bertanda \*

Pastikan bahwa seluruh data pada kolom bertanda \* sudah diisi dan tidak boleh dibiarkan kosong

KONTAK PUSAT DATA DAN TEKNOLOGI INFORMASI

MELALUI: UNIT LAYANAN TERPADU KEMDIKBUD GEDUNG C LANTAI 1, KEMENTERIAN PENDIDIKAN DAN KEBUDAYAAN, SENAYAN JAKARTA, 10270

CALL CENTER : 177 - TELP: (021) 5703303 - SMS: 0811976929 EMAIL: pengaduan@kemdikbud.go.id

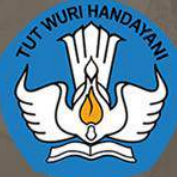

Pusat Data dan Teknologi Informasi Sekretariat Jenderal Kementerian Pendidikan dan Kebudayaan Jl. RE. Martadinata KM. 15.5, Cipayung, Ciputat, Tangerang Selatan, Banten. 15411